### Colocando um roteador sem fio em cascata para o roteador VPN série RV0xx

### Objetivo

Você pode propagar roteadores para expandir sua rede. Roteadores em cascata simplesmente significam conectar um roteador a outro. Um roteador adicional fornece mais portas para dispositivos com fio acessarem a Internet ou permite mais clientes sem fio se você adicionar um roteador sem fio. Em cascata, há um roteador primário e um roteador secundário. O roteador principal é aquele que se conecta diretamente ao modem ou ao ISP. Neste artigo, um RV120W (roteador secundário) será conectado a um roteador VPN série RV0xx (roteador primário).

Há duas maneiras de exibir roteadores em cascata:

1. Conecte o cabo Ethernet do roteador VPN à porta Ethernet regular do roteador sem fio (LAN-LAN). Ambos os roteadores estarão na mesma sub-rede.

2. Conecte o cabo Ethernet do roteador VPN à porta Internet do roteador sem fio (LAN-WAN). Os roteadores estarão em sub-redes diferentes.

Este artigo explica como propagar um roteador sem fio para um roteador VPN RV0xx (RV082/RV042/RV042G).

#### Dispositivos aplicáveis

•RV042 •RV042G •RV082 RV120W

#### Versão de software

· v4.2.2.08 (Para roteadores VPN)

· 1.0.2.6 (Para roteador sem fio RV120W)

# Colocando o RV120W em cascata no roteador VPN através da porta LAN (LAN-LAN)

Etapa 1. Faça login no utilitário de configuração do roteador do RV120W e escolha **Networking** > **LAN (Local Network)** > **IPv4 LAN**. A página *IPv4 LAN (Local Network)* é aberta:

| IPv4 LAN (Local Ne                | twork)        |                                |
|-----------------------------------|---------------|--------------------------------|
| Network                           |               |                                |
| Host Name:                        | routerC5057A  | ]                              |
| LAN (Local Network) Configuration |               |                                |
| IP Address:                       | 192.168.1.1   | (X0X.X0X.X0X.X0X)              |
| Subnet Mask:                      | 255.255.255.0 | (xxx.xxx.xxx)                  |
| DHCP                              |               |                                |
| DHCP Mode:                        | DHCP Server 🗸 | Configure Static DHCP          |
| Domain Name:                      | Cisco         | ]                              |
| Starting IP Address:              | 192.168.1.100 | (x000.x000.x000)               |
| Ending IP Address:                | 192.168.1.254 | (XOX.XOX.XOX.XOX)              |
| Primary DNS Server:               |               | (Optional)                     |
| Secondary DNS Server:             |               | (Optional)                     |
| Lease Time:                       | 24 Hours (R   | ange: 1 - 262800, Default: 24) |
| Relay Gateway:                    |               | ]                              |
| LAN (Local Network) Proxy         |               |                                |
| DNS Proxy:                        | Enable        |                                |
| Save Cancel                       |               |                                |

Etapa 2. Altere o endereço IP do roteador para que não seja o mesmo do roteador VPN. Esses dois endereços IP precisam estar na mesma sub-rede. Para alterar o endereço IP e permanecer na mesma sub-rede, é recomendável que você apenas altere o último número do endereço IP.

Nota: Dependendo da sub-rede atribuída à rede, pode não ser a mesma sub-rede.

| IPv4 LAN (Local Network)  |               |                                |
|---------------------------|---------------|--------------------------------|
| Network                   |               |                                |
| Host Name:                | routerC5057A  | ]                              |
| LAN (Local Network) Confi | iguration     |                                |
| IP Address:               | 192.168.1.2   | (xxx.xxx.xxx)                  |
| Subnet Mask:              | 255.255.255.0 | (X00C.X00C.X00C.X00C)          |
| DHCP                      |               |                                |
| DHCP Mode:                | DHCP Server 🗸 | Configure Static DHCP          |
| Domain Name:              | Cisco         | ]                              |
| Starting IP Address:      | 192.168.1.100 | (x0x.x0x.x0x)                  |
| Ending IP Address:        | 192.168.1.254 | (x00.x00.x00()                 |
| Primary DNS Server:       |               | (Optional)                     |
| Secondary DNS Server:     |               | (Optional)                     |
| Lease Time:               | 24 Hours (R   | ange: 1 - 262800, Default: 24) |
| Relay Gateway:            |               | ]                              |
| LAN (Local Network) Proxy |               |                                |
| DNS Proxy:                | Enable        |                                |
| Save Cancel               |               |                                |

Etapa 3. Escolha o modo de servidor DHCP None na lista suspensa DHCP Mode.

| Network                  |               |                                  |
|--------------------------|---------------|----------------------------------|
| Host Name:               | routerC5057A  |                                  |
| LAN (Local Network) Con  | figuration    |                                  |
| IP Address:              | 192.168.1.2   | (x00Cx00Cx00Cx00C)               |
| Subnet Mask:             | 255.255.255.0 | (x00x.x00x.x00x)                 |
| DHCP                     |               |                                  |
| DHCP Mode:               | None 🗸        | Configure Static DHCP            |
| Domain Name:             | Cisco         |                                  |
| Starting IP Address:     | 192.168.1.100 | (2000.2000.2000.2000)            |
| Ending IP Address:       | 192.168.1.254 | (2000.2000.2000)                 |
| Primary DNS Server:      |               | (Optional)                       |
| Secondary DNS Server:    |               | (Optional)                       |
| Lease Time:              | 24 Hours      | (Range: 1 - 262800, Default: 24) |
| Relay Gateway:           |               |                                  |
| LAN (Local Network) Prop | ку            |                                  |
| DNS Proxy:               | Enable        |                                  |

Etapa 4. Clique em Save (Salvar) para salvar as configurações. O roteador será reinicializado quando as alterações forem salvas.

Etapa 5. Escolha **Networking > Routing Node**. A página *Routing Mode* é aberta: 

| Routing Mode                |        |
|-----------------------------|--------|
| Mode:  Gateway (NAT) Router |        |
| Save                        | Cancel |

Etapa 6. Clique no botão de opção Router no campo Mode.

| Routing Mode          |        |
|-----------------------|--------|
| Mode: 🔘 Gateway (NAT) |        |
| Router                |        |
| Save                  | Cancel |

Passo 7. Clique em Save (Salvar) para salvar as configurações.

Etapa 8. Conecte a porta local do roteador VPN série RV0XX a todas as portas locais do RV120W através do cabo Ethernet.

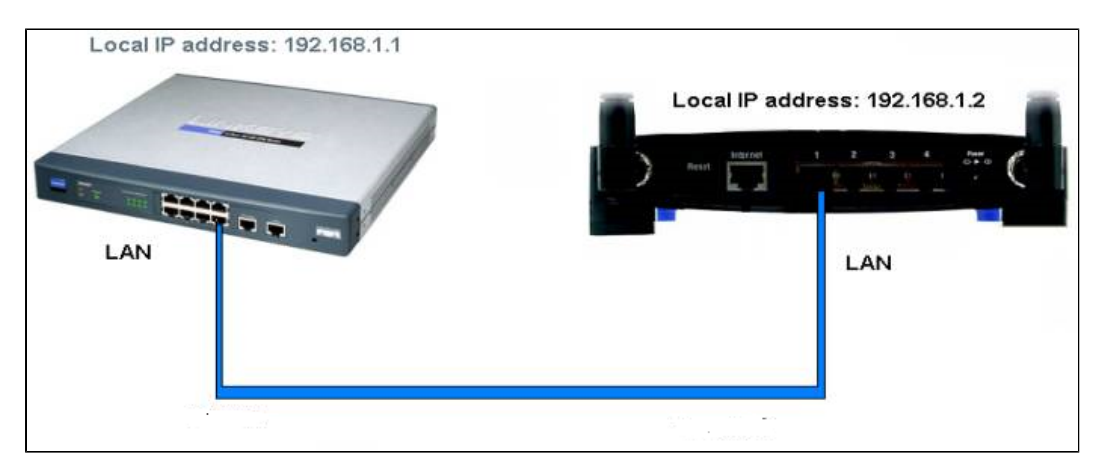

**Observação:** se você puder acessar a GUI de ambos os roteadores a partir do PC conectado a um dos roteadores, os roteadores serão conectados com êxito.

# Cascata de RV120W para o roteador VPN através da porta WAN (LAN-WAN)

Etapa 1. Faça login no utilitário de configuração do roteador RV120W e escolha **Networking > LAN** > **IPv4 LAN**. A página *IPv4 LAN (Local Network)* é aberta:

| IPv4 LAN (Local Ne                | twork)        |                                |
|-----------------------------------|---------------|--------------------------------|
| Network                           |               |                                |
| Host Name:                        | routerC5057A  | ]                              |
| LAN (Local Network) Configuration |               |                                |
| IP Address:                       | 192.168.1.1   | (x0x.x0x.x0x)                  |
| Subnet Mask:                      | 255.255.255.0 | (xxx.xxx.xxx)                  |
| DHCP                              |               |                                |
| DHCP Mode:                        | DHCP Server 🗸 | Configure Static DHCP          |
| Domain Name:                      | Cisco         | ]                              |
| Starting IP Address:              | 192.168.1.100 | (xxx.xxx.xxx)                  |
| Ending IP Address:                | 192.168.1.254 | (XXXX.XXXX.XXXX)               |
| Primary DNS Server:               |               | (Optional)                     |
| Secondary DNS Server:             |               | (Optional)                     |
| Lease Time:                       | 24 Hours (R   | ange: 1 - 262800, Default: 24) |
| Relay Gateway:                    |               | ]                              |
| LAN (Local Network) Proxy         |               |                                |
| DNS Proxy:                        | Enable        |                                |
| Save Cancel                       |               |                                |

Etapa 2. Altere o endereço IP do roteador para que ele não esteja na mesma sub-rede do endereço IP do roteador VPN. É recomendável alterar o segundo para o último número do endereço IP para alterar o roteador para uma sub-rede diferente.

Nota: Dependendo da sub-rede atribuída à rede, pode não ser uma sub-rede diferente.

| Pv4 LAN (Local Network)           |               |                                |
|-----------------------------------|---------------|--------------------------------|
| Network                           |               |                                |
| Host Name:                        | routerC5057A  | ]                              |
| LAN (Local Network) Configuration |               |                                |
| IP Address:                       | 192.168.2.1   | (x00C.X00C.X00C)               |
| Subnet Mask:                      | 255.255.255.0 | (XOX.XOX.XOX.XOX)              |
| DHCP                              |               |                                |
| DHCP Mode:                        | DHCP Server 🗸 | Configure Static DHCP          |
| Domain Name:                      | Cisco         | ]                              |
| Starting IP Address:              | 192.168.1.100 | (X00C.X00C.X00C)               |
| Ending IP Address:                | 192.168.1.254 | (X00C.X00C.X00C)               |
| Primary DNS Server:               |               | (Optional)                     |
| Secondary DNS Server:             |               | (Optional)                     |
| Lease Time:                       | 24 Hours (R   | ange: 1 - 262800, Default: 24) |
| Relay Gateway:                    |               | ]                              |
| LAN (Local Network) Proxy         |               |                                |
| DNS Proxy:                        | Enable        |                                |
| Save Cancel                       |               |                                |

Etapa 3. Clique em Save (Salvar) para salvar as configurações.

Etapa 4. Conecte um cabo Ethernet de uma porta LAN do roteador VPN série RV0XX à porta WAN do roteador sem fio.

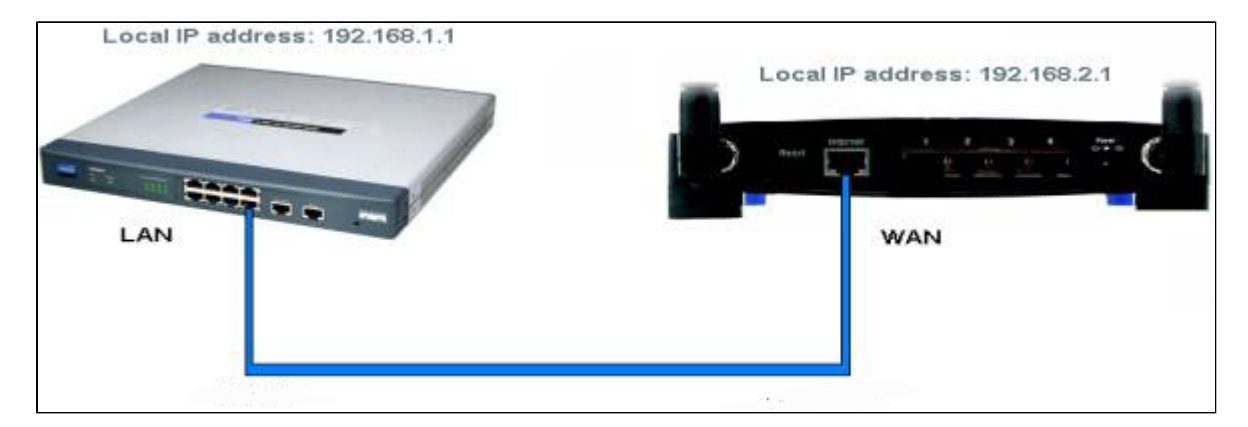

**Observação**: agora você não pode acessar a GUI do roteador primário do PC enquanto o PC estiver conectado ao roteador secundário.

#### Sobre esta tradução

A Cisco traduziu este documento com a ajuda de tecnologias de tradução automática e humana para oferecer conteúdo de suporte aos seus usuários no seu próprio idioma, independentemente da localização.

Observe que mesmo a melhor tradução automática não será tão precisa quanto as realizadas por um tradutor profissional.

A Cisco Systems, Inc. não se responsabiliza pela precisão destas traduções e recomenda que o documento original em inglês (link fornecido) seja sempre consultado.